- **Serving location:** One of the 4 floors. Select the floor at which you want to pick up the document
- Volume: in case of a multi-volume document which one would you like to request
- 9. Click the **"Send storage request"** button and you are done.

# When can I receive my document after sending the request?

Requests sent between 10:00 and 17:00 on weekdays and Saturdays can be picked up during the opening hours – **at the day of sending of the request** – no later than half an hour before closing, at the serving location of your choice.

Requests submitted after 17:00 can be received on the **next business day.** 

**Important!** The prepared documents are kept for 3 days at the specified serving location.

#### What is the advantage of the service?

- You save time, because by the time you get to the library, the requested documents will be prepared for you.
- Requests can be sent to all documents in the storage, regardless of its type (book, magazine, map, sheet music, etc.).
- It is important, however, that a maximum of 10 documents can be requested from the storage at one time.

# ELÉRHETŐSÉG

7622 Pécs, Universitas u. 2/A

72/501-650/28052

www.lib.pte.hu

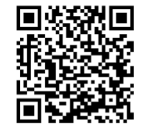

# RAKTÁR NYITVATARTÁS

 Hétfő - Péntek
 08:00-18:00

 Szombat
 10:00-18:00

## CONTACT

7622 Pécs Universitas street 2/a

72/501-650/28052

www.lib.pte.hu/en

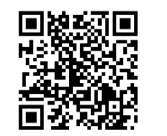

### **OPENING HOURS OF THE STORAGE**

 Monday - Friday
 8.00-18.00

 Saturday
 10:00-18:00

TÁVOLI RAKTÁRI KÉRÉS

# STORAGE REQUEST FROM HOME

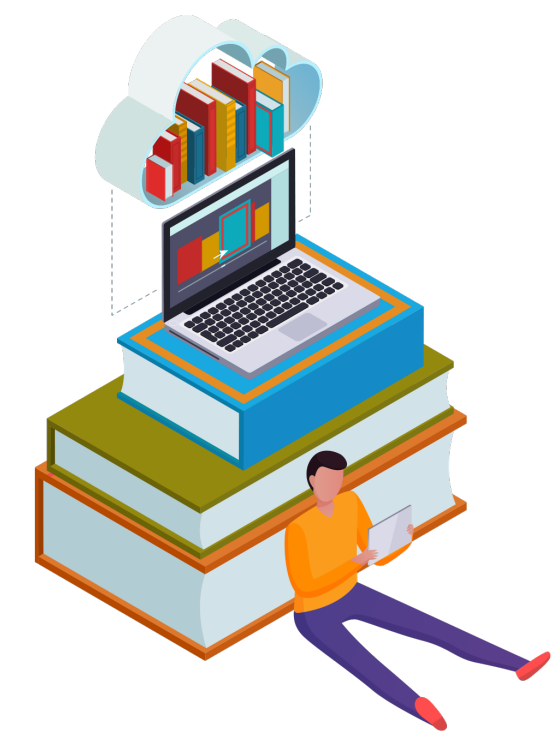

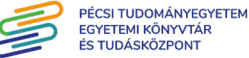

## ЭТОРАБЕ REQUEST FROM HOME

also used from home. However, as of September 6, 2021, this interface can be ters located in the Centre for Knowledge building. storage for on-site use or rental with the help of compu-Until now, documents could only be requested from the

#### What do I need if I would like to use the service?

- valid library card
- Internet access

#### Steps to use the interface:

https://corvina.tudaskozpont-pecs.hu/WebPac/CorvinaWeb Visit the WebPac interface.

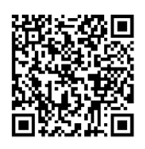

- month and day of your birth ('YYYYMMDD' format).. password, which by default is the year, library card number) and the associated data): Patron's bar code (which is your Log in with your Patron data (Reader
- Click "Simple Search" / "Advanced Search". .4 ٠Ę
- ."eJietoO" Search for the required document, and then click ·c
- ."sutet2" gribsed off reading "Status". tion" and with the option "Loanable" in the correfor Knowledge Storage") under the heading "Locawith the message". "Centre" ("Centre A storage request can only be initiated for a document.
- 7. Click "Checkout".
- To submit your request, complete the following fields:
- Request Purpose: Lending / reading

- Keresés célja: Kölcsönzés/ helyben használat
- a dokumentumot. válaszd ki, amelyik olvasópultjánál szeretnéd átvenni Kiszolgálás helye: 1-4. emelet egyike. Azt az emeletet
- .in Kötet: többkötetes mű esetén melyiket szeretnéd kér-
- kész is. Kattints a Raktári kérés elküldése gombra, és már .8

#### Mikor vehetem át a raktári kérésemet?

választott átvételi ponton. nyitvatartási időben – legkésőbb fél órával zárás előtt – a ti időszakban elküldött kéréseket még aznap átveheted Hétköznap és szombati napokon 10:00–17:00 óra közöt-

.inlèglozzik kiszolgálni. -163 A 17:00 óra után leadott kéréseket a következő nyitvatar-

zük a megadott átvételi ponton. Fontos! Az összekészített dokumentumokat 3 napig őriz-

#### Seynőle sétetlégloze e iM

- már össze lesznek készítve a kért dokumentumok. ldőt spórolsz vele, hiszen mire beérsz a könyvtárba,
- térkép, kotta stb.). dokumentumra, tipustól függetlenül (könyv, folyóirat, A kérés vonatkozhat a raktárban megtalálható összes
- dokumentum kérhető a raktárból. Fontos azonban, hogy egyszerre maximum 10 db.

## TÁVOLI RAKTÁRI KÉRÉS

.felület a felület. Azonban 2021. szeptember 6-tól már otthonról is haszraktárból helyben használatra vagy kölcsönzésre. tógépeken keresztül lehetett dokumentumokat felkérni a Eddig csak a Tudásközpont épületében található számí-

#### Szohételénzseh sétetlégloze a segésküze iM

- érvényes olvasójegy
- internetelérhetőség

#### Felület használatának lépései:

deWenivro2/corvina.tudaskozpont-pecs.hu/webPac/CorvinaWeb Keresd fel a WebPac felületét.

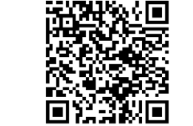

٠

٠

.(olvasói kártya száma, jelszó). Lépj be az olvasói adataidal

- . Kattints az egyszerű/összetett keresésre.
- a, "Bészletekre". Keresa ki a szükséges dokumentumot, maja kattints
- .òten -sevlo òiogo "ôtedronosolos, a "Kölcsönöshető" opció olvas-Raktár" kiírás, valamint a hozzá tartozó sorban a a "Lelöhely" felirat alatt szerepel a "Tudásközpont Arra a dokumentumra indítható raktári kérés, melynél ٠ç
- Kattints a "Raktári kérés" gombra.
- tened a legördülő válaszopciókkal: A kérés elküldéséhez az alábbi mezőket kell még kitöl-